Guidance Sheet 6a:

DATA ENTRY GUIDANCE WEB RANDOMISATION

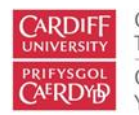

Centre for Trials Research Canolfan Ymchwil Treialon

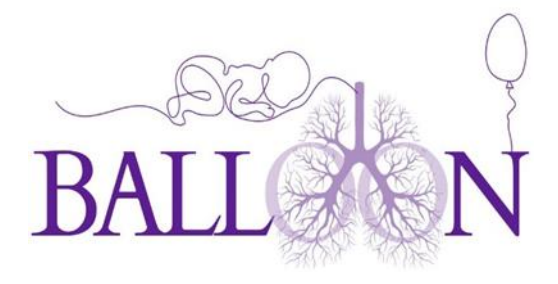

# Database Access

BALLOON will be using an online database for data collection located here

https://w3.abdn.ac.uk/hsru/BALLOON/Secure/Dashboard/Dashboard.aspx

Research nurses will be given access to the database on receipt of -

- GCP certificate
- Current CV
- Signed delegation log
- Signed training log

#### Logging onto the Web Randomisation

Once you have been registered to the web randomisation database, you will receive an email with your username and password. Use your log in username, not your email address.

| ← C බ ⊡ https://w3.abdn.ac.uk | hsru/BALLOON/Login/Login.aspx?ReturnUrl=%2fhsru%2f/                         | BALLOON%2fSecure%2fDashboard%2fDashboar | d.a 🖉 A 🟠 🖆 🚥 🍕 |
|-------------------------------|-----------------------------------------------------------------------------|-----------------------------------------|-----------------|
| BALL                          |                                                                             |                                         |                 |
| DIALL                         | Secure area                                                                 | .og in                                  |                 |
|                               | La mperezalijas                                                             |                                         |                 |
|                               | <b>•</b> •••••                                                              |                                         |                 |
| 1                             | 🚽 Log In                                                                    |                                         |                 |
| ST                            | Forgot my passw                                                             | ord                                     |                 |
| -                             |                                                                             |                                         |                 |
| e-                            |                                                                             |                                         |                 |
| 1 Ser                         | Health Sciences Building Developed by CH<br>Foresterhill © 2017<br>AB25 2ZD | IaRT About CHaRT<br>Contact CHaRT       |                 |

#### Adding a new user

Page **1** of **12** 

BALLOON Guidance Sheet 6a DATA ENTRY GUIDANCE WEB RANDOMISATION V1.0 dated 13/02/2025

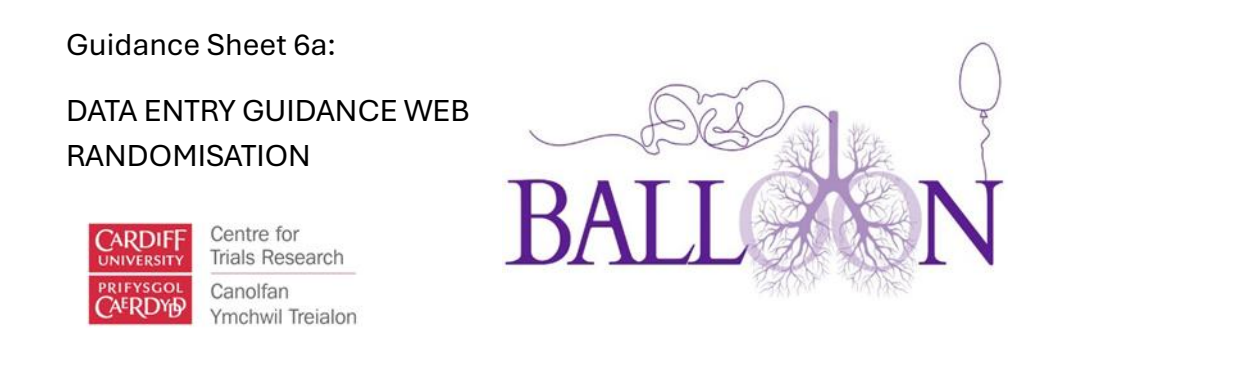

Please contact the CTR team at <u>BALLOON@cardiff.ac.uk</u> to add a user to the database. Please specify the role (pharmacy or research team) as you will be granted different user rights depending on your role.

## Testing

You will be given access to the test centre. Use the test centre as your site to randomise and receipt the IMP. Once the testing is done, access will be removed from the test centre to avoid any real data input and access will be given to your centre.

# Randomising a Participant

Before you can randomise a participant, please complete the consent and eligibility forms. You won't be able to randomise a participant without completing those forms.

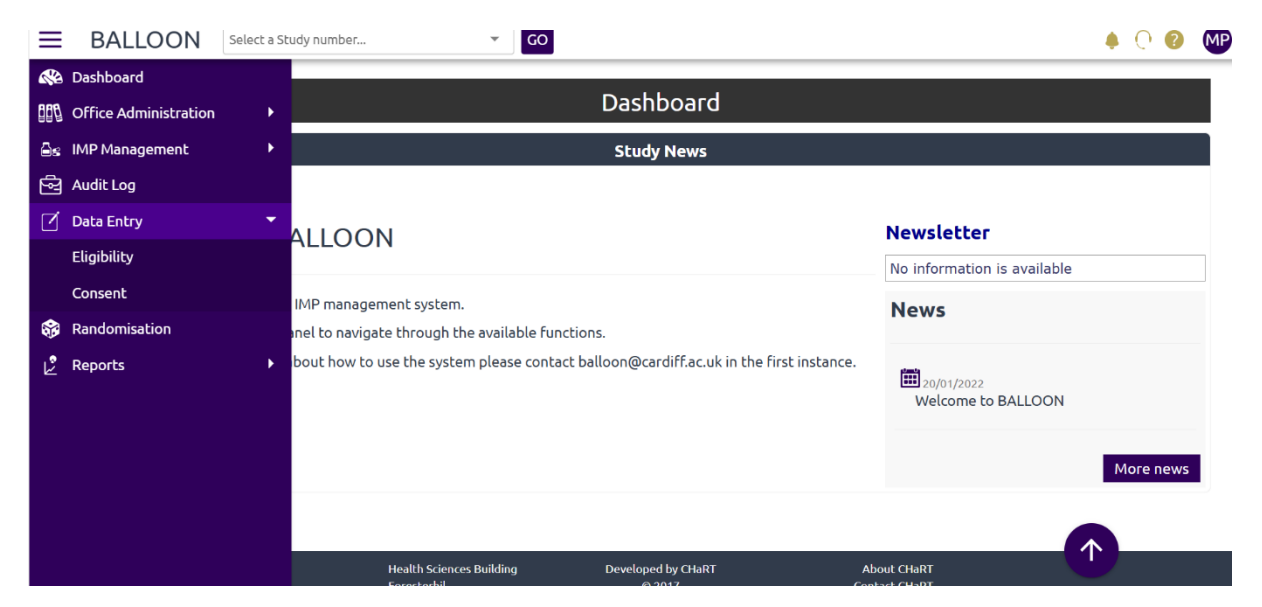

To begin, go onto the left side menu, select data entry then select eligibility.

Here you can filter existing records or add new record. Select ADD NEW RECORD and choose your centre from the dropdown list. Then click add new. A pop up message will appear asking if you wish to proceed creating a new record, select OK.

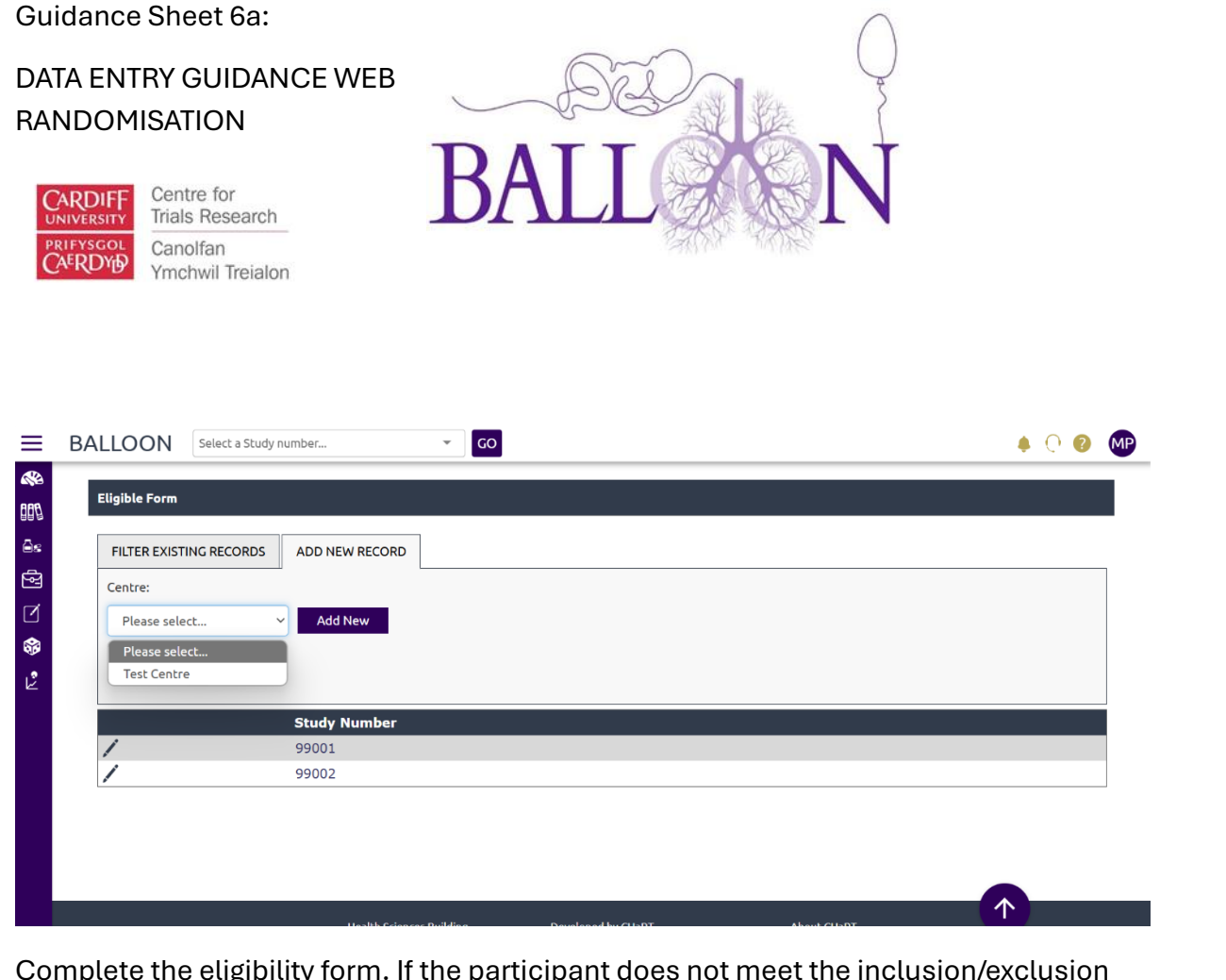

Complete the eligibility form. If the participant does not meet the inclusion/exclusion criteria, the database will warn you, and the field will appear red.

| Sit                                                                                                    | e ID       |   |
|----------------------------------------------------------------------------------------------------|------------|---|
| Baby's Date of Birth                                                                                                    | 03/02/2025 | 1 |
| Inclusion Criteria: Please exclude from BALLOON if the answer is 'NO' to any of the following:                                                                                                    |            |   |
| Was the baby's gestational age at birth ≤29+6d weeks or less? (including infants born as one of a multiple birth)                                                                                                   | No         | ~ |
| In the opinion of the PI, is follow-up likely to be feasible (i.e routine outpatient appointments will be at the recruiting site, locality of baby's residence so follow up to one year corrected age is possible.) | Yes        | ~ |
| Survival to one year corrected age anticipated?                                                                                                    | Yes        | ~ |

Once you have completed the eligibility form, click save data at the bottom of the page. You will remain on the page and a notification will appear at the top to notify you the data has been submitted successfully.

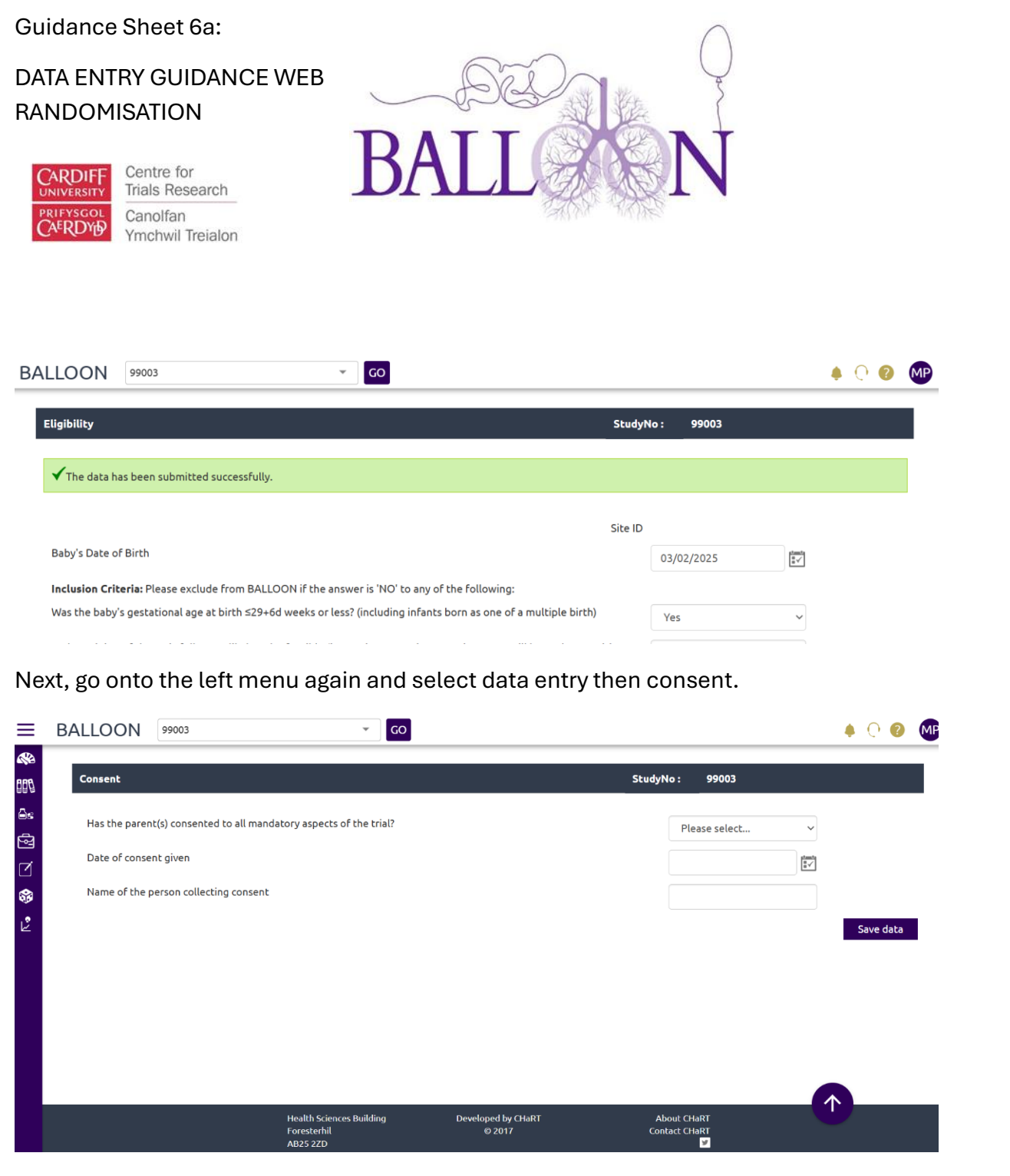

Complete the consent form and save data. Again, a notification will pop up at the top of the page to let you know you have saved the data successfully and you will remain on the page.

Next, go to the left menu and select Randomisation.

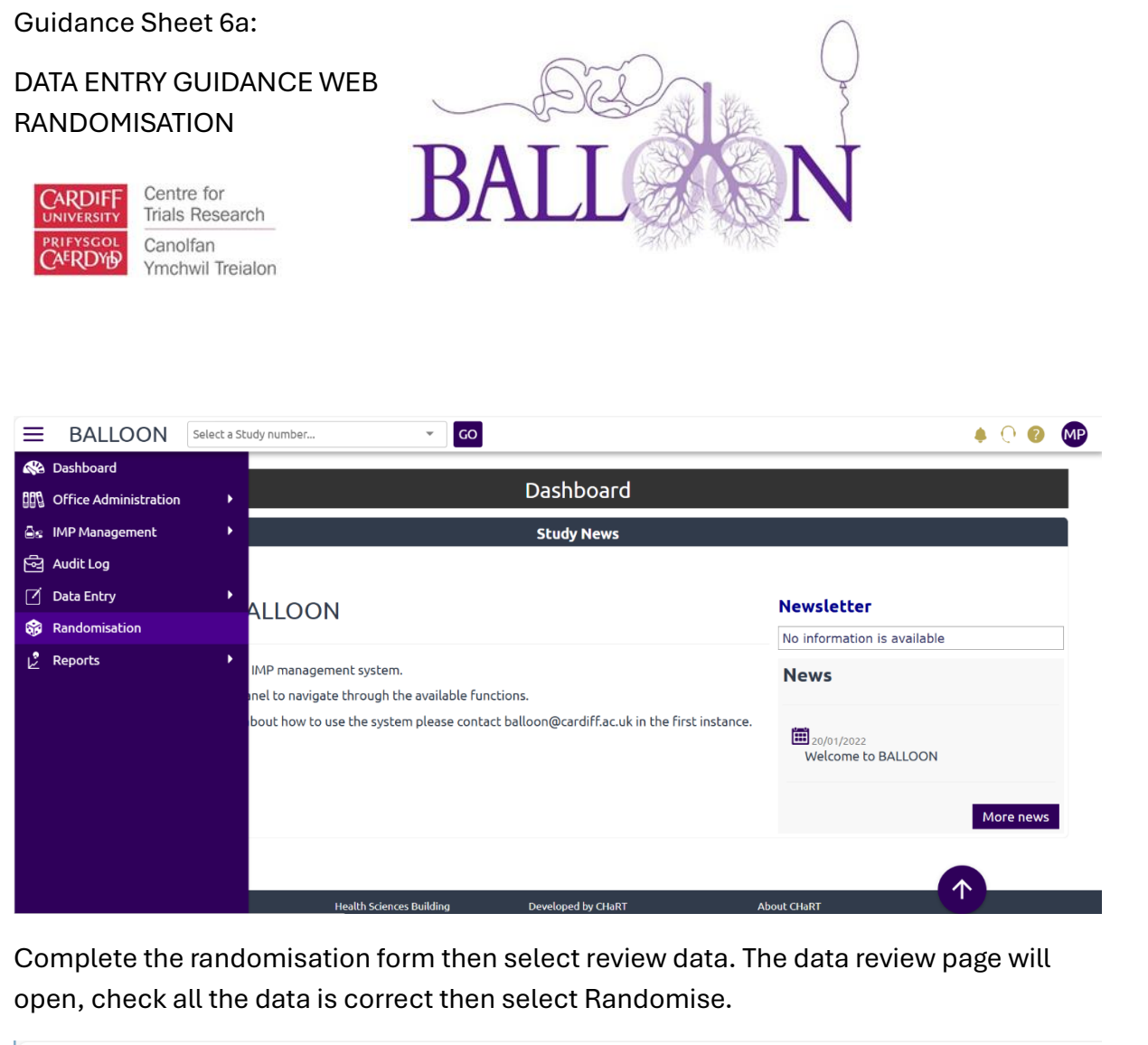

| ≡                                        | BALLOON 99003                             | ∽ GO                                                |                              |                                   | 🌲 🔿 😨 🐠 |  |  |  |
|------------------------------------------|-------------------------------------------|-----------------------------------------------------|------------------------------|-----------------------------------|---------|--|--|--|
| 6 <b>8%</b><br>200                       |                                           |                                                     | Data review                  |                                   |         |  |  |  |
| ⊖e.                                      | StudyNo                                   |                                                     |                              | 99003                             |         |  |  |  |
| en en en en en en en en en en en en en e | Baby's date of birth                      |                                                     |                              | 03/02/2025                        |         |  |  |  |
|                                          | Gestational Age at Birth                  |                                                     | <28 weeks                    |                                   |         |  |  |  |
|                                          | Is the baby on or are there plans for     | the baby to receive anti-RSV                        | prophylaxis medication?      | Yes                               |         |  |  |  |
| <b>\$</b>                                | Is the baby a singleton or multiple?      |                                                     | Multiple                     |                                   |         |  |  |  |
| Ľ                                        | If multiple, mother's date of birth       |                                                     |                              | 27/08/1990                        |         |  |  |  |
|                                          | If multiple, is this the first infant enr | olled?                                              |                              | Yes                               |         |  |  |  |
|                                          | Please list the BALLOON Study ID of       | the first randomised infant                         |                              | Not Applicable                    |         |  |  |  |
|                                          | Has the participant been confirmed a      | as eligible?                                        |                              | True                              |         |  |  |  |
|                                          | Has informed consent been obtained        | ?                                                   |                              | True                              |         |  |  |  |
|                                          | < Back to data                            |                                                     |                              | Randomise                         |         |  |  |  |
|                                          |                                           |                                                     |                              |                                   |         |  |  |  |
|                                          |                                           |                                                     |                              |                                   |         |  |  |  |
|                                          |                                           | Health Sciences Building<br>Foresterhil<br>AB25 2ZD | Developed by CHaRT<br>© 2017 | About CHaRT<br>Contact CHaRT<br>y |         |  |  |  |

Once you have randomised a participant you will receive the BALLOON ID (StudyNo) from the web randomisation and the Pack ID.

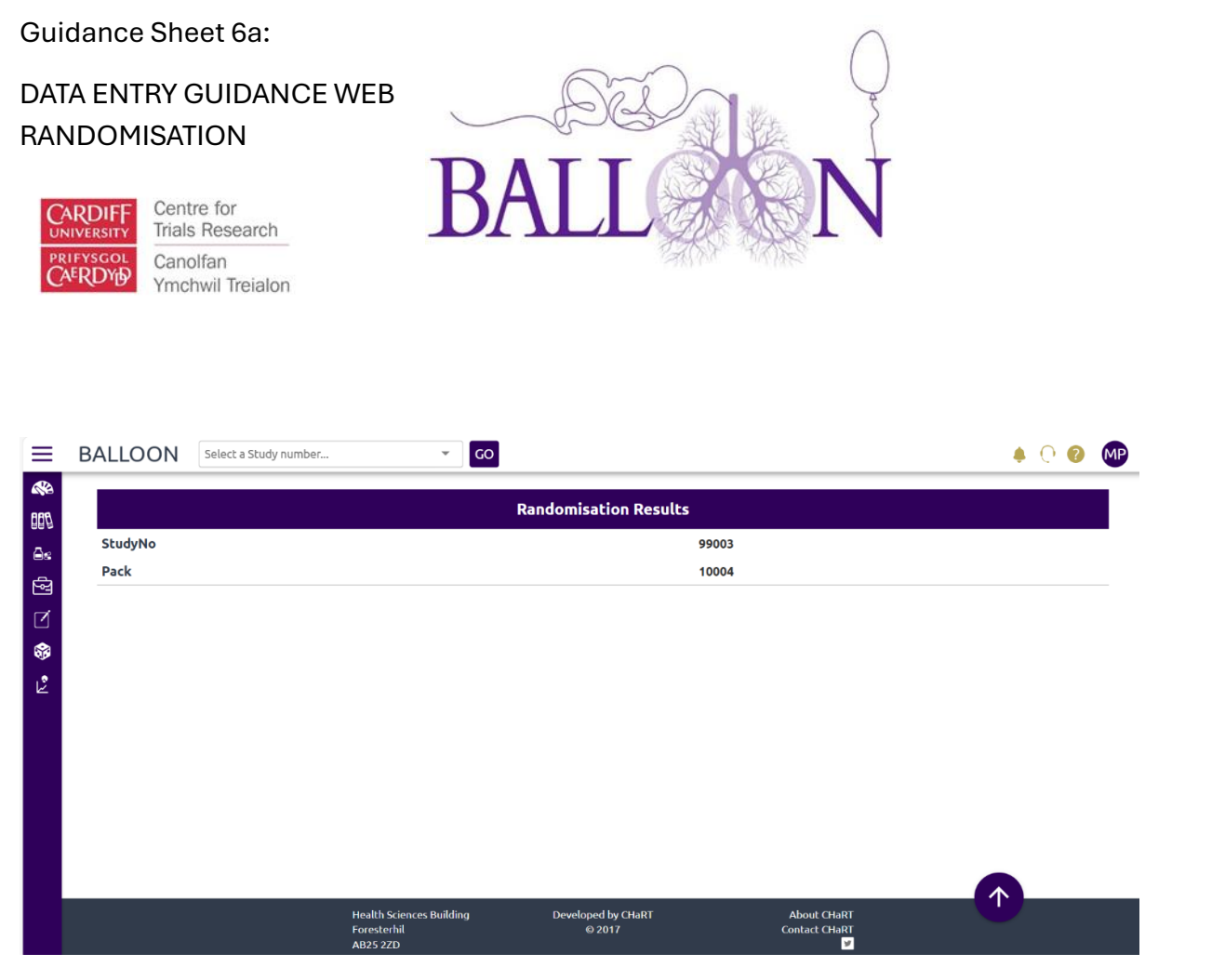

You will need both numbers to complete the ADDPID/Trial Pack Allocation form on REDCap.

Please note you won't be able to randomise a participant if there are insufficient packs at site.

# Randomising a Baby from a Multiple Birth

To randomise a baby from a multiple birth, start by randomising the first baby. Repeat the process shown above by completing the eligibility and consent form. On the randomisation form, to the *question 'is the baby singleton or multiple?'* Select multiple and add the mother's date of birth. To the question *'If multiple, is this the first infant enrolled?'* select yes. Then continue with the randomisation.

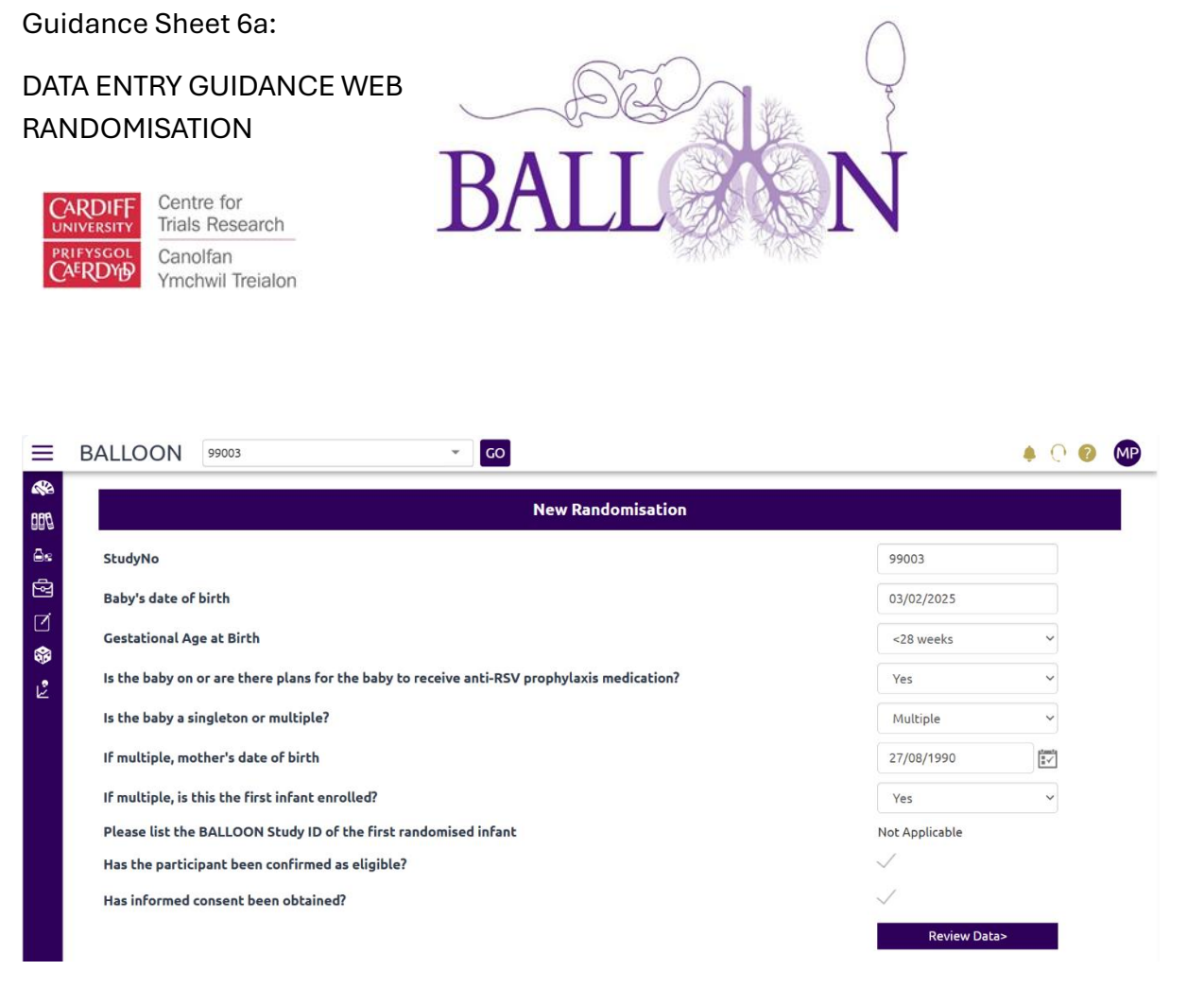

Once you are at the randomisation results, remember to save the BALLOON ID (StudyNo) and Pack ID. You will need the ID to link the rest of the babies to the first one randomised.

Next, add a new participant and complete the eligibility and consent forms. On the randomisation form, again, answer multiple, enter the mother's date of birth but this time, when asked *'if multiple, is this the first infant enrolled?'* select no. Then select the participant ID from the previously randomised infant from the list. If the mother's date of birth does not match the first randomised baby, then an error will occur, and you won't be able to randomise.

You can repeat the process to add more babies but always use the first randomised baby's ID.

#### **IMP** Management

Sites will receipt the IMP by going onto the left menu and selecting IMP management then drug supplies.

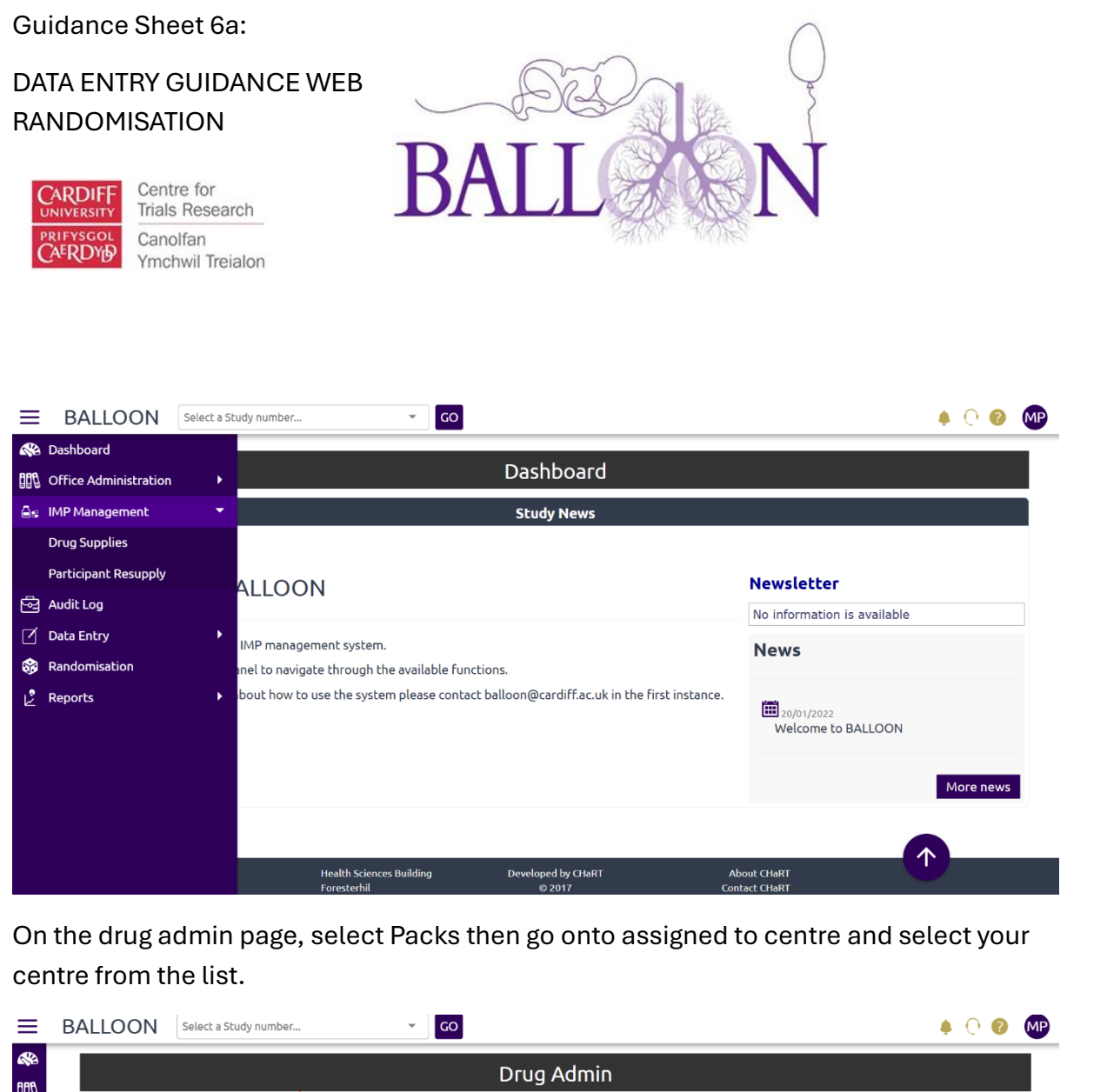

| T |         |                   |                |             |            |            | Dr            | ug Adm       | in         |           |            |                        |                       |
|---|---------|-------------------|----------------|-------------|------------|------------|---------------|--------------|------------|-----------|------------|------------------------|-----------------------|
|   | Batches | Pac               | ks 🦊           |             |            |            |               |              |            |           |            |                        |                       |
|   |         |                   |                |             |            |            |               |              |            |           |            |                        |                       |
|   | Date R  | equested          | l (After) :    |             |            |            | Date Requeste | d (Before) : |            |           | tant<br>∎√ |                        |                       |
|   | Date    | Received          | l (After) :    |             |            |            | Date Receive  | d (Before) : |            |           | tunt<br>∎√ |                        |                       |
|   | Assig   | ined To S         | tudy No :      | Any         |            | ~          | Assigned      | To Centre :  | Any        | ~         | -          |                        |                       |
|   |         |                   | Status :       | All         |            | ~          |               | Batch No :   | All        | ~         |            |                        |                       |
|   |         |                   |                |             |            |            |               | Filb         | er         | Reset     |            |                        |                       |
|   | You are | e viewing<br>Pack | page 1 of      | 50<br>Batch | Date       | Date       | Dispatch      | Date         | Expiry     | Destroved | Study      | <i>Total a</i><br>Date | nmount of records: 10 |
|   |         | No.               | Centre         | No          | Requested  | Dispatched | No            | Received     | Date       | Date      | No         | assigned               | Status                |
|   |         | 10001             | Test<br>Centre | 1           | 30/01/2025 |            |               |              | 01/04/2026 |           |            |                        | Ordered by<br>CTU     |

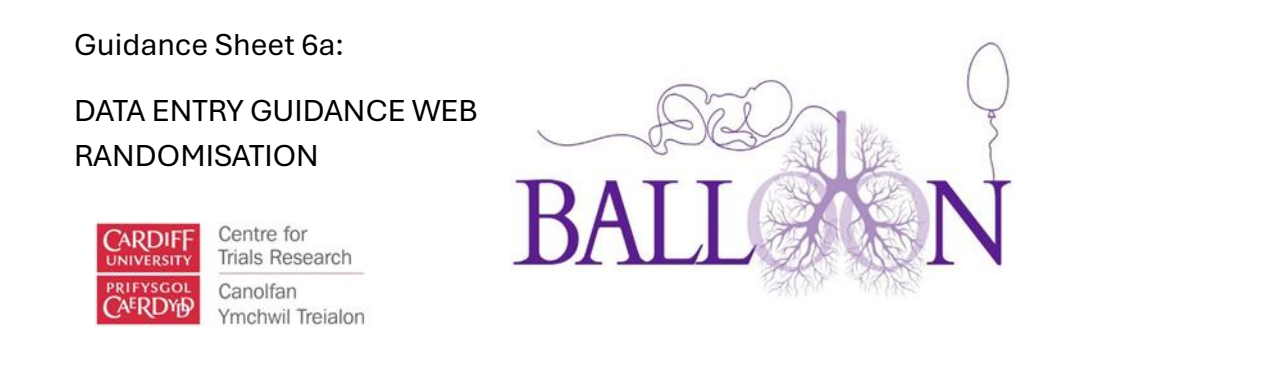

You can check the status of the pack on the right-side column. Select a pack marked as *Dispatched to Site'*. Please note, you can only receipt pack that have been marked as dispatched.

| ≡              | BA | LLOC | DN    | Select a Stu           | dy numbe | г          | ~ GO       |            |            | . (                   | 0 🕐 🐠 |
|----------------|----|------|-------|------------------------|----------|------------|------------|------------|------------|-----------------------|-------|
| 600<br>100     |    |      | 10006 | Test<br>Centre<br>(99) | 2        | 30/01/2025 | 30/01/2025 | 30/01/2025 | 01/04/2026 | Received by<br>Site   | /     |
| 8<br>2         |    |      | 10007 | Test<br>Centre<br>(99) | 2        | 30/01/2025 | 30/01/2025 |            | 01/04/2026 | Dispatched<br>to Site | /     |
| ⊠<br><b>89</b> |    |      | 10008 | Test<br>Centre<br>(99) | 2        | 30/01/2025 | 30/01/2025 | 30/01/2025 | 01/04/2026 | Received by<br>Site   | /     |
| Ľ              |    |      | 10009 | Test<br>Centre<br>(99) | 3        | 30/01/2025 | 30/01/2025 |            | 01/04/2026 | Dispatched<br>to Site | /     |
|                |    |      | 10010 | Test<br>Centre<br>(99) | 3        | 30/01/2025 | 30/01/2025 |            | 01/04/2026 | Dispatched<br>to Site | /     |
|                |    |      | 10011 | Test<br>Centre<br>(99) | 3        | 30/01/2025 | 30/01/2025 |            | 01/04/2026 | Dispatched<br>to Site | /     |
|                |    |      | 10012 | Test<br>Centre<br>(99) | 3        | 30/01/2025 | 30/01/2025 |            | 01/04/2026 | Dispatched<br>to Site | /     |
|                |    |      | 10013 | Test<br>Centre<br>(99) | 3        | 30/01/2025 | 30/01/2025 |            | 01/04/2026 | Dispatched<br>to Site | /     |

To select a pack, click on the pencil icon, the edit drug pack page will open. Enter the date received then select save. You will remain on the page and a notification will appear at the top of the page with the message *'Update was successful'*.

| BALLOON     | elect a St | udy number   | ▼ GO            |                    |                        | <br>¢ |
|-------------|------------|--------------|-----------------|--------------------|------------------------|-------|
|             |            |              | Edit Drug       | Pack: 10020        |                        |       |
| Batch       | No :       | 3            | Status :        | Dispatched to Site | ~                      |       |
| Stud        | yNo:       | Not assigned | Participant Id: |                    | Date pack<br>assigned: |       |
| Date Reques | ited :     | 30/01/2025   |                 | Date dispatched :  | 30/01/2025             |       |
| Dispatch    | No :       | 3            |                 | Date Received :    |                        |       |
| Expiry D    | )ate :     | 01/04/2026   |                 |                    |                        |       |

Page **9** of **12** 

BALLOON Guidance Sheet 6a DATA ENTRY GUIDANCE WEB RANDOMISATION V1.0 dated 13/02/2025

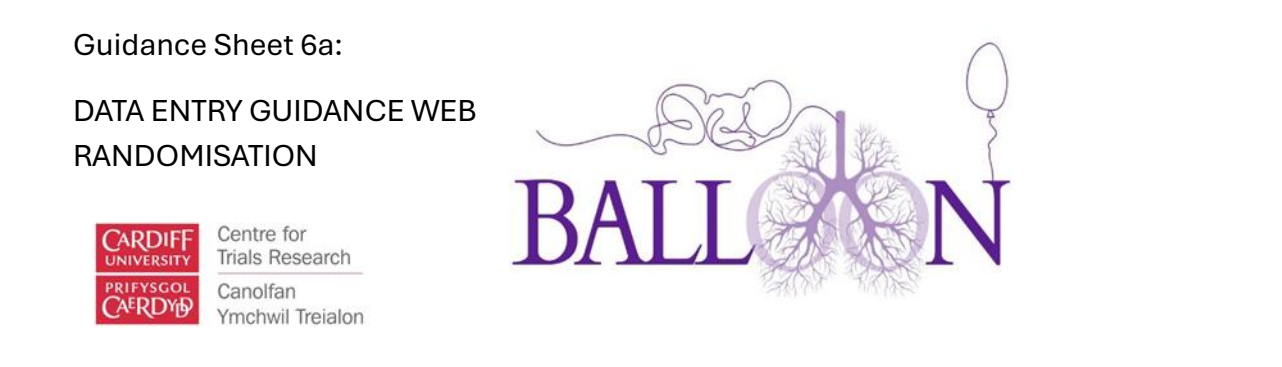

Alternatively, if you want to receipt a block of packs, click on the squares on the left-side column and go to the bottom of the page and select *'Mark as received'*. Please note only a CTR member can action a pack as expired, destroyed, quarantined or lost.

|      | 10018       | Test<br>Centre<br>(99) | 3         | 30/01/2025 | 30/01/2025     | 3  |                    | 01/04/2026        |                     | Dispatched<br>to Site | / |
|------|-------------|------------------------|-----------|------------|----------------|----|--------------------|-------------------|---------------------|-----------------------|---|
|      | 10019       | Test<br>Centre<br>(99) | 3         | 30/01/2025 | 30/01/2025     | 3  |                    | 01/04/2026        |                     | Dispatched<br>to Site | / |
|      | 10020       | Test<br>Centre<br>(99) | 3         | 30/01/2025 | 30/01/2025     | 3  |                    | 01/04/2026        |                     | Dispatched<br>to Site | / |
| 11   | 2           |                        |           |            |                |    |                    |                   |                     |                       |   |
| Mark | k as Dispat | ched                   | Mark as I | Received   | Mark as Damage | ed | Update Expiry Date | Mark as Destroyed | Mark as Quarantined | Mark as Lost          |   |

You will be directed to the mark as received page. Check the pack ID are correct and enter the date then select proceed.

| $\equiv$ | BALLOON                                            | Select a Study nu                                                    | umber                                   | ▼ GO                                                                                                    |   |
|----------|----------------------------------------------------|----------------------------------------------------------------------|-----------------------------------------|----------------------------------------------------------------------------------------------------|---|
|          | BALLOON<br>You have so<br>10025,1002<br>Received D | Select a Study nu<br>elected following<br>16,10027<br>ate :<br>Proce | umber<br>Mark as Rece<br>g packs:<br>ed | v GO<br>ived<br>I<br>I<br>I<br>I<br>I<br>I<br>I<br>I<br>I<br>I<br>I<br>I<br>I<br>I<br>I<br>I<br>I<br>I<br>I |   |
|          | 4                                                  |                                                                      |                                         |                                                                                                    | ▼ |

A notification will appear at the top of the page with a message '*Packs have had their Received Date updated successfully*' and you will remain on the page.

Page 10 of 12

BALLOON Guidance Sheet 6a DATA ENTRY GUIDANCE WEB RANDOMISATION V1.0 dated 13/02/2025

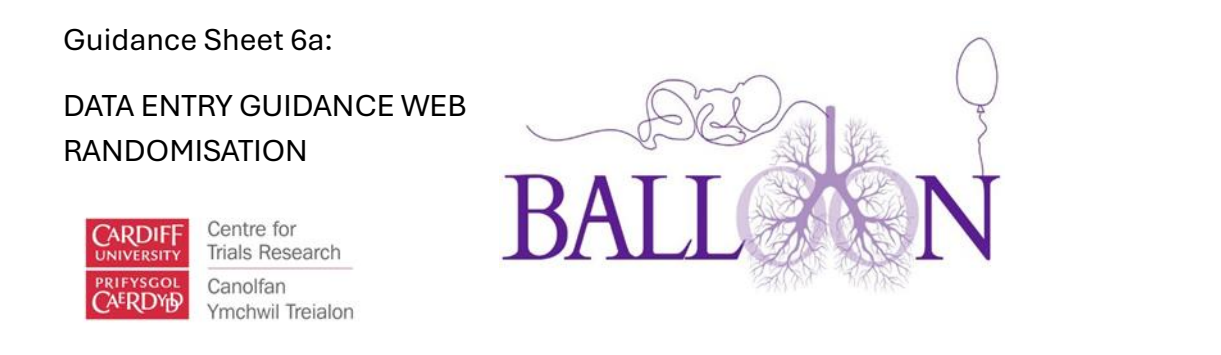

## Pack Management

If you are running out of stock or a pack is lost, quarantined, damaged, expired or destroyed, please contact the CTR team at <u>BALLOON@cardiff.ac.uk</u> or the CTR DM at <u>perez-alijasm@cardiff.ac.uk</u>. You can check the pack status on the drug admin page.

| BA | LLOC | DN          | Select a Stu           | dy numbe    | r                 | ✓ GC               |                |                  |                |                   |             |                  | ¢                     | 0 |
|----|------|-------------|------------------------|-------------|-------------------|--------------------|----------------|------------------|----------------|-------------------|-------------|------------------|-----------------------|---|
|    |      | Pack<br>No. | Centre                 | Batch<br>No | Date<br>Requested | Date<br>Dispatched | Dispatch<br>No | Date<br>Received | Expiry<br>Date | Destroyed<br>Date | Study<br>No | Date<br>assigned | Status                |   |
|    |      | 10001       | Test<br>Centre<br>(99) | 1           | 30/01/2025        |                    |                |                  | 01/04/2026     |                   |             |                  | Ordered by<br>CTU     | / |
|    |      | 10002       | Test<br>Centre<br>(99) | 1           | 30/01/2025        |                    |                |                  | 01/04/2026     |                   |             |                  | Ordered by<br>CTU     | 1 |
|    |      | 10003       | Test<br>Centre<br>(99) | 1           | 30/01/2025        |                    |                |                  | 01/04/2026     |                   |             |                  | Ordered by<br>CTU     | 1 |
|    |      | 10004       | Test<br>Centre<br>(99) | 2           | 30/01/2025        | 30/01/2025         |                | 30/01/2025       | 01/04/2026     |                   | 99003       | 03/02/2025       | Allocated             |   |
|    |      | 10005       | Test<br>Centre<br>(99) | 1           | 30/01/2025        | 30/01/2025         |                | 30/01/2025       | 01/04/2026     |                   | 99002       | 30/01/2025       | Allocated             |   |
|    |      | 10006       | Test<br>Centre<br>(99) | 2           | 30/01/2025        | 30/01/2025         |                | 30/01/2025       | 01/04/2026     |                   |             |                  | Received b<br>Site    | / |
|    |      | 10007       | Test<br>Centre<br>(99) | 2           | 30/01/2025        | 30/01/2025         |                |                  | 01/04/2026     |                   |             |                  | Dispatched<br>to Site | 1 |
|    |      |             |                        |             |                   |                    |                |                  |                |                   |             |                  |                       |   |

## **Resupply Pack**

All boxes have 2 spare sprays (the equivalent of one treatment for 3 months). If the sprays are damaged or lost by sites or the participant after a pack has been allocated, you can allocate a new pack. To resupply a pack, go to the left menu, select IMP Management then select Participant Resupply.

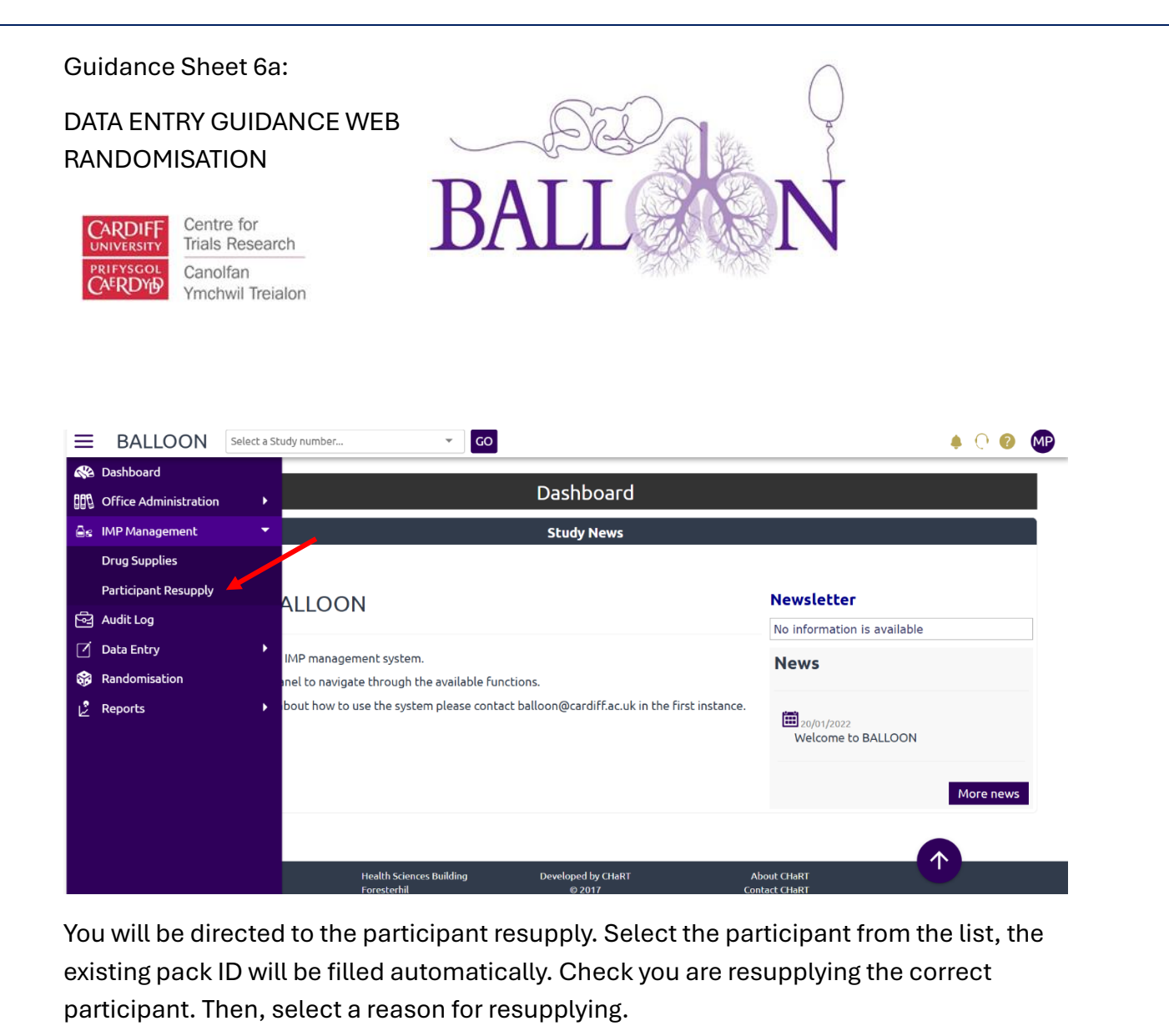

| ≡               | BALLOON Select a Study number             | ✓ GO                                                                          | 🌲 🖓 😰 🐠                      |
|-----------------|-------------------------------------------|-------------------------------------------------------------------------------|------------------------------|
| <b>8</b><br>100 |                                           | Participant - Resupply                                                        |                              |
| ês              | Participant ID :                          | Select a Participant ID 🗸                                                     |                              |
| 역               | Existing PackId :                         |                                                                               |                              |
| .∑<br>\$\$      | Status of the existing pack to be replace | ced : Damaged ~                                                               |                              |
| Ľ               |                                           | Allocate new pack                                                             |                              |
|                 |                                           |                                                                               |                              |
|                 |                                           |                                                                               |                              |
|                 |                                           |                                                                               |                              |
|                 |                                           |                                                                               |                              |
|                 |                                           |                                                                               |                              |
|                 |                                           | Health Sciences Building Developed by CHaRT<br>Foresterhil © 2017<br>AB25 2ZD | About CHaRT<br>Contact CHaRT |

Page **12** of **12** BALLOON Guidance Sheet 6a DATA ENTRY GUIDANCE WEB RANDOMISATION V1.0 dated 13/02/2025